## How to view detailed feedback imbedded in your assignment from the instructor!

- 1. Go to the **REPORTS** tab and select **GRADEBOOK** from the dropdown.
- 2. Click on the name of the assignment you want to see more detailed feedback!
- 3. The page below shows you that there are Instructor comments and a document you can view!

| Accidonoont                                              |                                             |                                    |                        |                               |
|----------------------------------------------------------|---------------------------------------------|------------------------------------|------------------------|-------------------------------|
| Assignment Cur                                           | rrent All                                   |                                    | Week                   | Data Analysis and Application |
| signment >                                               |                                             |                                    |                        | 🜟 Save Link                   |
| Due Date:<br>Details:                                    | Max Points:                                 |                                    |                        |                               |
|                                                          |                                             | *                                  |                        |                               |
| ease Note: Assignment will no<br>raded Document          | ot be submitted to the faculty member until | the "Submit" button under "Final S | ubmission" is clicked. | 🛃 New Attempt                 |
| Title                                                    | Attached Documents                          | Turnitin Report                    | Similarity Index       | Final Submission              |
| Module                                                   | JOHNSON.docx                                | View Report                        | 5                      | Submitted                     |
| Result                                                   |                                             | 4                                  |                        |                               |
| Result Instructor's Comment                              |                                             | Instructor's Document              | Points                 |                               |
| Result<br>Instructor's Comment<br>Please see the attache | ed rubric and comments.                     | Instructor's Document              | Points<br>/ (          | %)                            |

4. **PLEASE** open up that document! It provides LOTS of helpful feedback, both at the **BOTTOM** of your work and often in the **RIGHT HAND MARGIN** of your document.